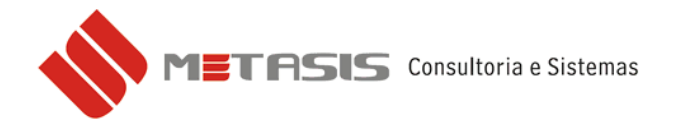

## COMO VISUALIZAR NOTA FISCAL JÁ EMITIDA

Para visualizar uma nota fiscal eletrônica já emitida siga os seguintes passos:

1 - Abra a tela de Notas de venda;

| 🚸 Metasis - Comercial - versão 130830-A                        |                                                  |  |  |  |  |  |
|----------------------------------------------------------------|--------------------------------------------------|--|--|--|--|--|
| Utilitários Sistema Administração Cadastros Financeiro Compras | Vendas Serviços Estoques Vendas (veículos) Estoq |  |  |  |  |  |
| Orçamentos PAFB Exames Ajuda                                   | VND0100 - Pedido de venda                        |  |  |  |  |  |
| 🖨 🗅   💠 💠 🌩 🔶 🖾   🖳 😫 🚼 🦉                                      | VND0200 - Notas de venda                         |  |  |  |  |  |
|                                                                | VND0300 - Formação do preço (lista)              |  |  |  |  |  |
|                                                                | VND0400 - Cupom fiscal                           |  |  |  |  |  |

2 – Procure a nota que deseja imprimir e depois clique na lupa, conforme imagem abaixo;

| 🚸 Metasis - Comercial - versão 130830-A - [VND0200 - Notas de venda] |                                                       |  |  |  |
|----------------------------------------------------------------------|-------------------------------------------------------|--|--|--|
| 教 Utilitários Sistema Administração Cadastros Financeiro Compras Ver | ndas Serviços Estoques Vendas(veículos) Estoque(veícu |  |  |  |
| Orçamentos PAFB Exames Ajuda                                         |                                                       |  |  |  |
| 🖨 D   🔷 🌩 🔿 🏟 🌔 🖄 ) 🐸 🛤 😭 💋 🧧                                        |                                                       |  |  |  |
| Identificação da Nota                                                | Nota Fiscal Eletrônica                                |  |  |  |
| Bloco: 01 🔍 BLOCO 1 FILIAL 2 55 Número: 000033 🔍                     | 🖌 Enviar Nf-e 🛛 🙀 Consultar Nfe 🛛 🖂 E-mail XML        |  |  |  |
| Situação: C - CRIADA Origem: LANÇAMENTO MANUAL                       | 🖌 Enviar Nfs-e 🛛 🖓 Consultar Nfs-e                    |  |  |  |
| Dados Gerais Dados para integração Dados Adicionais CFOP / Observa   | ações   NFE 2.0   NFS-e   Importação   Ajuda (?)      |  |  |  |
| Emissão: 29/08/2013 IS Saída: 29/08/2013 IS Nro Nf. re               | ef.:                                                  |  |  |  |
| Cliente: 000005 Q                                                    | 000001 😳                                              |  |  |  |
| Transportador: 000004 🔍 POSTO                                        | Trib.: SUF Cliente: SC Hora Saída:                    |  |  |  |
| Soma ICMS para calculo do IPI                                        | 🗌 Soma IPI para calculo do ICMS ST 🌙 Conferir         |  |  |  |
| 💌 Soma IPI para calculo do ICMS                                      | 🔽 Inss Manual                                         |  |  |  |

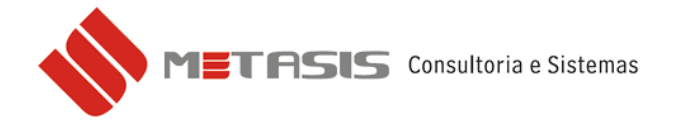

3 – Selecione a opção **Visualização DANFE – NFE** e depois clique em **OK** para avançar;

| 🔷 VND9901 - Impressão da nota fiscal 🛛 📃 🗖 🔯 |                                   |  |  |
|----------------------------------------------|-----------------------------------|--|--|
| 🖵 Tipo de impressão (NF) ———                 |                                   |  |  |
| 🔿 Nota saída                                 | 🔿 Dif. impostos (IPI) 💦 Etiquetas |  |  |
| 📀 Visualização Danfe - NFE                   | C Telecomunicações                |  |  |
| C Dif. impostos (ICMS)                       | 🔿 Origem da Nota                  |  |  |
| Nro. Cópias Danfe: 1                         | Intervalo: 000033 até 000033      |  |  |
| Boletos                                      |                                   |  |  |
| Imprimir boletos                             | Modelo:                           |  |  |
|                                              | Visualizar 🥁 Imprimir             |  |  |

4 – Selecione a pasta do mês da nota e depois clique em **OK** para avançar;

As pastas onde são arquivados os XML são geradas pela combinação do ano e mês da notas. Exemplo a pasta 201308 (2013+08) ficam armazenados os arquivos XML das notas emitidas no mês de agosto (Mês 08) no ano de 2013.

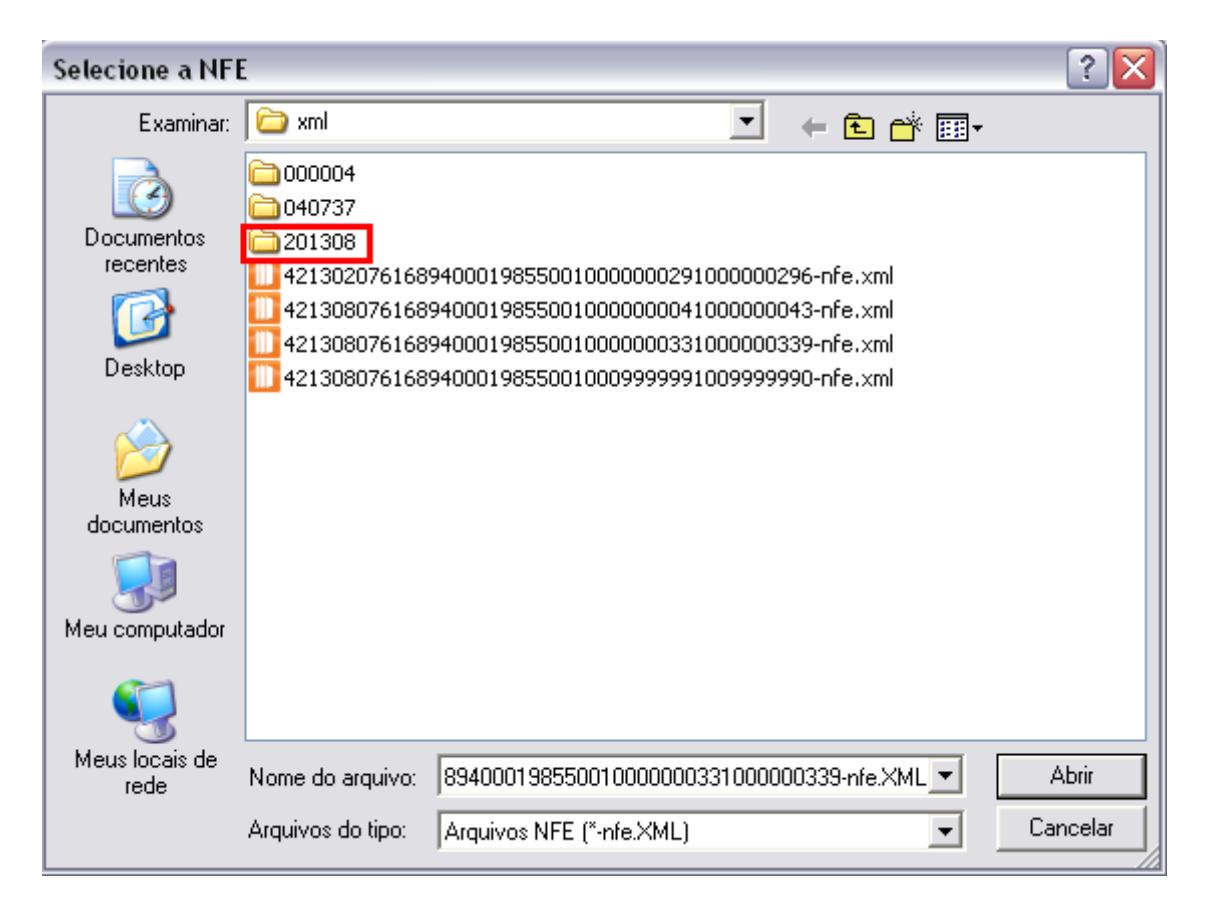

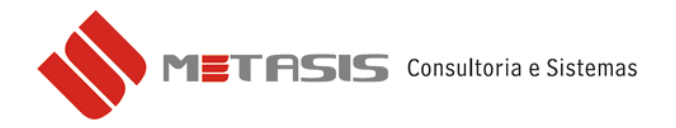

5 – Selecione o arquivo XML e depois clique em **ABRIR** para avançar;

| Selecione a NF                                          | E                                            |                                                                       |                                         |                                        | ? 🗙      |
|---------------------------------------------------------|----------------------------------------------|-----------------------------------------------------------------------|-----------------------------------------|----------------------------------------|----------|
| Examinar:                                               | C NFe                                        |                                                                       | •                                       | 🗢 🗈 💣 💷 •                              |          |
| Documentos<br>recentes<br>Desktop<br>Meus<br>documentos | 421308076168<br>421308076168<br>421308076168 | 94000198550010000000<br>94000198550010000000<br>940001985500100099999 | 0410000000<br>3310000003<br>99100999999 | 43-nfe.xml<br>39-nfe.xml<br>90-nfe.xml |          |
| <b>S</b>                                                |                                              |                                                                       |                                         |                                        |          |
| Meus locais de<br>rede                                  | Nome do arquivo:                             | 4213080761689400019                                                   | 8550010000                              | 000033100000 💌                         | Abrir    |
|                                                         | Arquivos do tipo:                            | Arquivos NFE (*-nfe.XMI                                               | L)                                      | -                                      | Cancelar |

6 – Clique em **OK** para visualizar a sua nota fiscal;

| Configurações     |                    | ×      |
|-------------------|--------------------|--------|
| Selected Printer  | 8802d\XC-38802D-P  |        |
| Report Destinatio | n                  | ОК     |
| • Preview         |                    | Cancel |
| C Eile            |                    | Setun  |
| Format: Rave Sr   | napshot File (NE 🔽 |        |
| Options           |                    |        |
| Copies            | Collate            |        |
| 1                 | Duplex             |        |
|                   |                    |        |

7 - A visualização da nota fiscal aparecerá na tela.